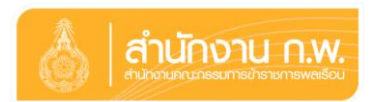

## คำอธิบายขั้นตอนการลงทะเบียนตอบรับเข้าร่วมงานวันข้าราชการพลเรือน ประจำปี พ.ศ. ๒๕๕๙

ขั้นตอนที่ ๑ : เข้าระบบลงทะเบียนกลางของ สำนักงาน ก.พ. ที่ <u>http://register.ocsc.go.th</u> ขั้นตอนที่ ๒ : การล็อกอินเพื่อเข้าสู่ระบบ

> ๒.๑ กรณีเป็นข้าราชการที่มีบัญชีผู้ใช้ ให้ทำการล็อกอินชื่อผู้ใช้และรหัสผ่าน เพื่อเข้าสู่ระบบ

๒.๒ กรณีเป็นข้าราชการที่ไม่มีบัญชีผู้ใช้ ให้สร้างบัญชีผู้ใช้ใหม่ โดยดำเนินการกรอก รายละเอียดข้อมูลผู้ใช้ใหม่ให้ครบถ้วน บันทึกข้อมูล แล้วนำบัญชีผู้ใช้และ รหัสผ่านที่สร้างขึ้น ล็อกอินเข้าสู่ระบบ

ขั้นตอนที่ ๓ : เลือกหลักสูตร

เมื่อทำการล็อกอินเข้าสู่ระบบฯ แล้ว ให้เลือกเมนู "หลักสูตรทั้งหมด" เลือกตามกลุ่ม "คุณธรรม จริยธรรมและวัฒนธรรมองค์กร" และคลิกเลือก "วันข้าราชการพลเรือน ประจำปี พ.ศ. ๒๕๕๙"

ขั้นตอนที่ ๔ : กรอกรหัสผ่าน ตามสิ่งที่ส่งมาด้วย ๓

ขั้นตอนที่ ๕ : การลงทะเบียนเข้าร่วมงาน

๕.๑ เลือก "ลงทะเบียน" เพื่อกรอกข้อมูลและระบุกิจกรรมที่ประสงค์ จะเข้าร่วมงาน

๕.๒ เมื่อกรอกข้อมูลครบถ้วนแล้ว กดปุ่ม "Save Registration" เพื่อบันทึกข้อมูล ขั้นตอนที่ ๖ : การตรวจสอบรายชื่อผู้ลงทะเบียนเข้าร่วมงาน

> เลือกเมนู "หลักสูตรทั้งหมด" เลือกกลุ่ม "คุณธรรม จริยธรรมและวัฒนธรรมองค์กร" แล้วคลิกเลือก "รายชื่อ" ที่แถบเมนู "วันข้าราชการพลเรือน ประจำปี พ.ศ. ๒๕๕๙"

-----

## <u>คำแนะนำ</u>

- ๑. ข้าราชการพลเรือนดีเด่น ควรลงทะเบียนตอบรับด้วยตนเอง
- ๒. ระบบจะจัดเก็บข้อมูลส่วนตัวของท่านเป็นความลับ
- m. ข้าราชการพลเรือนสามัญสามารถนำบัญชีผู้ใช้และรหัสผ่านดังกล่าวสำหรับการลงทะเบียนเข้ารับ การฝึกอบรมหลักสูตรอื่น ๆ ของสำนักงาน ก.พ. ได้
- ๔. กรุณาลงทะเบียนตอบรับฯ ภายในวันพฤหัสบดีที่ ๒๔ มีนาคม ๒๕๕๙
- สอบถามรายละเอียดเพิ่มเติมได้ที่
  - ปัญหาการลงทะเบียน : ศูนย์เทคโนโลยีสารสนเทศ สำนักงาน ก.พ. โทรศัพท์ ๐ ๒๕๔๗ ๑๐๘๐
  - สอบถามข้อมูลการเข้าร่วมกิจกรรม : ศูนย์ส่งเสริมจริยธรรม โทรศัพท์ ๐ ๒๕๔๗ ๑๗๑๐